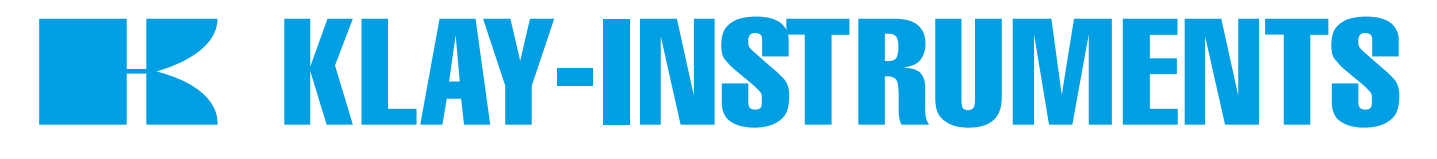

# Handleiding SERIES TT4000 PROFIBUS PA

"Intelligente" temperatuurtransmitter

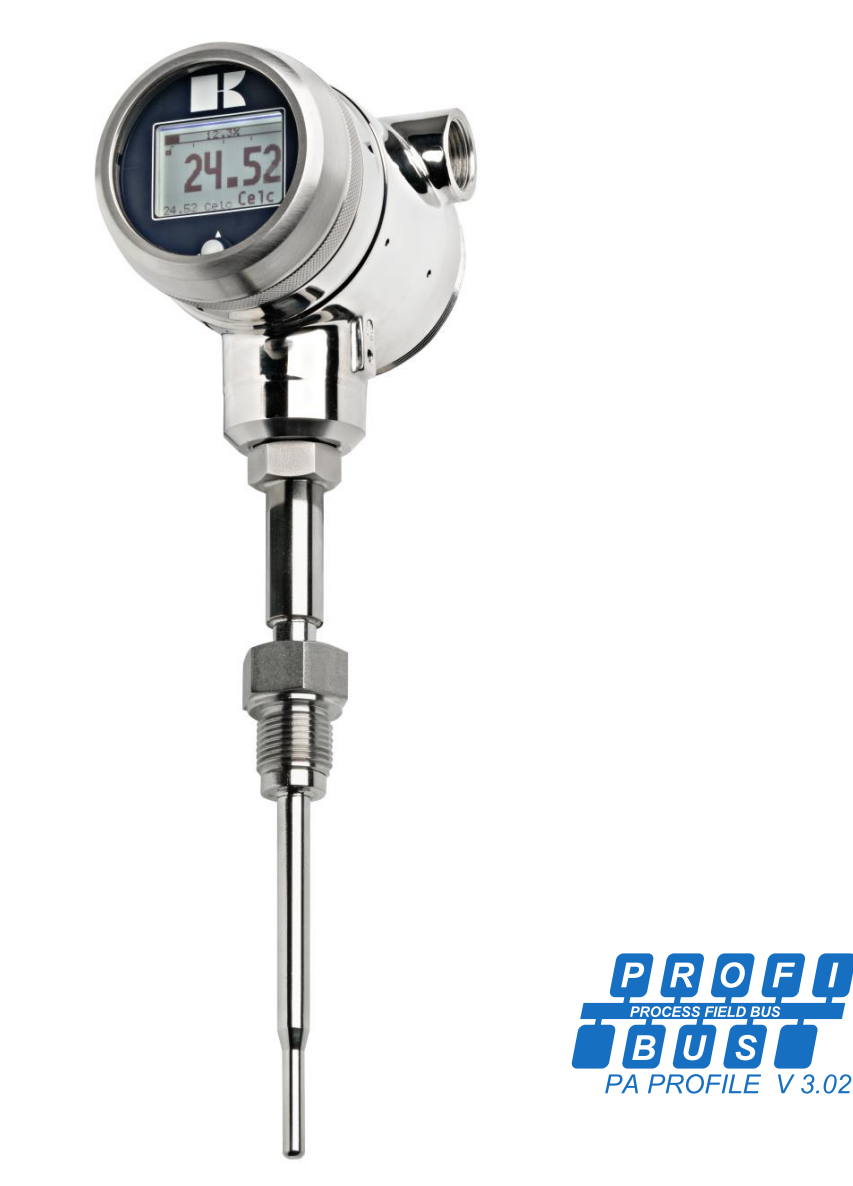

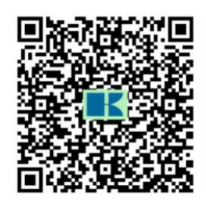

• Waarschuwing •

Lees de aanbevelingen en waarschuwingen in deze handleiding voordat het instrument wordt geïnstalleerd. Voor persoonlijke veiligheid, optimaal gebruik en onderhoud van de temperatuurtransmitter dienen deze instructies zorgvuldig te worden bestudeerd.

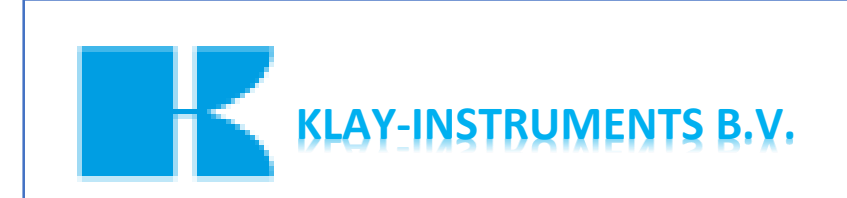

Nijverheidsweg 5 P.O. Box 13 7990 AA Dwingeloo The Netherlands

Tel: +31-521-591550 E-mail: info@klay.nl Internet: www.klay.nl

### INHOUDSOPGAVE.

| 1. | INTRO  | DUCTIE                                                              |
|----|--------|---------------------------------------------------------------------|
| 2. | AFME   | <b>TINGEN</b> Fout! Bladwijzer niet gedefinieerd.                   |
| 3. | INSTA  | LLATIE VAN DE TRANSMITTER6                                          |
|    | 3.1    | INSTALLATIE VAN DE LASNIPPEL6                                       |
|    | 3.2    | KALIBRATIE Fout! Bladwijzer niet gedefinieerd.                      |
|    | 3.3    | PROFIBUS PA-KABEL Fout! Bladwijzer niet gedefinieerd.               |
|    | 3.4    | BEKABELING7                                                         |
|    | 3.5    | AARDING8                                                            |
|    | 3.6    | EINDIGING8                                                          |
| 4. | BLIJFT | OVER                                                                |
|    | 4.1    | CE / EMC-RULES Fout! Bladwijzer niet gedefinieerd.                  |
|    | 4.2    | TRACEERBAARHEID / PRODUCTIEJAAR Fout! Bladwijzer niet gedefinieerd. |
| 5. | GRAFI  | SCH DISPLAY EN BEDIENINGSKNOP9                                      |
|    | 5.1    | GRAFISCHE DISPLAY UITLEZING                                         |
|    | 5.2    | SAMENVATTING PROGRAMMEERPUNTEN                                      |
| 6. | UITLEC | <b>G PROGRAMMAPUNTEN</b>                                            |
|    | 6.1    | NULPUNTS INSTELLING (ZERO, 0%)                                      |
|    | 6.2    | BEREIK INSTELLING (SPAN, 100%)11                                    |
|    | 6.3    | PA ADRES                                                            |
|    | 6.4    | INSTELLING WEERGAVE DRUKEENHEID OP HET DISPLAY                      |
|    | 6.5    | UITGANG KEUZE 0-100 % or 100 – 0 %                                  |
|    | 6.6    | AANPASSINGEN DEMPING                                                |
|    | 6.7    | TAAL                                                                |
|    | 6.8    | INSTELLINGEN                                                        |
|    | 6.9    | UITLEZING Fout! Bladwijzer niet gedefinieerd.6                      |
|    | 6.10   | INFORMATIE Fout! Bladwijzer niet gedefinieerd.6                     |
|    | 6.11   | SERVICE                                                             |
|    | 6.12   | SERVICE                                                             |
| 7. | PROFI  | BUS® PAFout! Bladwijzer niet gedefinieerd.                          |
|    | 7.1    | PA INTERFACE                                                        |
|    | 7.2    | ID-NUMMERS                                                          |
|    | 7.3    | GSD BESTANDEN                                                       |
|    | 7.4    | TECHNISCHE EENHEDEN                                                 |
|    | 7.5    | PROFIBUS ADRES                                                      |
| •  | 7.6    | UKAAIBAAK UISPLAY                                                   |
| 8. | SPECIF | ICATIES                                                             |
| 9. | AANB   | EVELINGEN EN WAARSCHUWINGEN277                                      |

### 1. INTRODUCTIE

De SERIE TT-4000 Profibus PA is een complete RVS temperatuurtransmitter, gebaseerd op een Pt100 element (<sup>1</sup>/<sub>3</sub> DIN klasse B). Het bereik van de standaard elementen kan worden ingesteld tussen -20 tot 200 en -40 tot 400°C. Andere reeksen zijn op aanvraag verkrijgbaar. Het Pt100 element is gemonteerd in een RVS lasnippel (sensorpositie 9). Om een nauwkeurige en snelle meting te verkrijgen, moet de diameter van het inzetstuk zo klein mogelijk zijn. De weerstandsverandering van het Pt100 element door temperatuur wordt omgezet in een proportioneel 4-20 mA signaal (2-draads).

Er kunnen diverse procesaansluitingen worden gemaakt waaronder melkkoppelingen (DN25, 40 en 50), Triclamp (1, 1 ½" of 2") en hygiënische lasnippels (¾"BSP, Ø 28 mm). Thermowells zijn volledig gelast en vervaardigd uit stafmateriaal en verkrijgbaar in diverse uitvoeringen en materialen.

### 2. AFMETINGEN

### Serie TT-4000

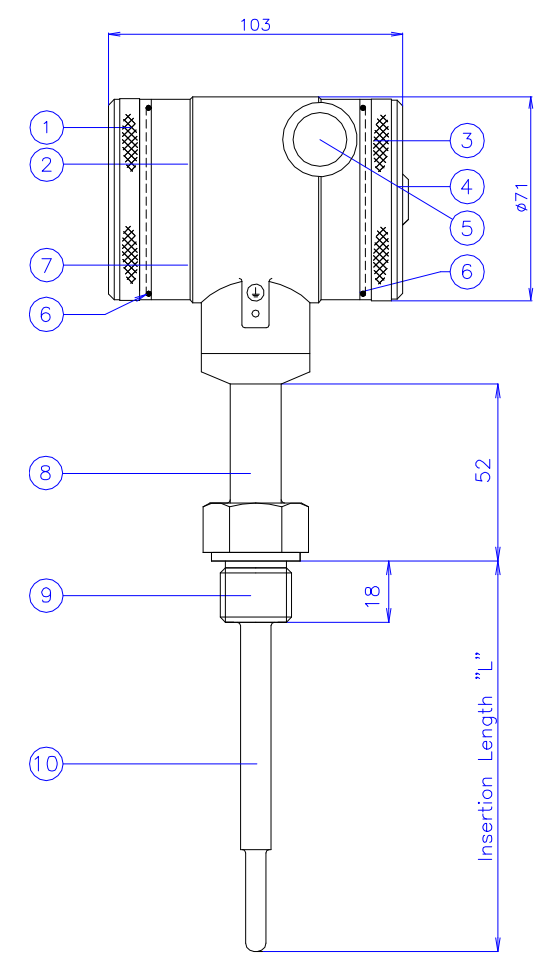

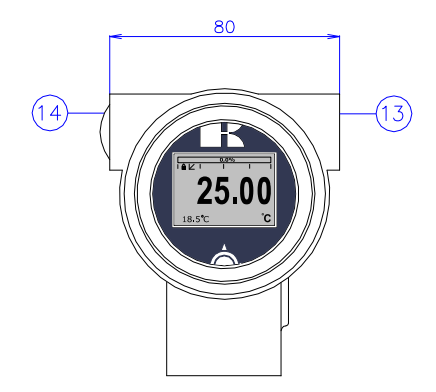

Vooraanzicht: Deksel met transparant venster, optie "l" (meerprijs)

|                          | Beschrijving                             | Materiaal |
|--------------------------|------------------------------------------|-----------|
| 1                        | Deksel                                   | SS 304    |
| 2                        | Grafisch display met bedieningsknop      |           |
| 3                        | Deksel met ontluchting                   | SS 304    |
| 4                        | Ontluchting                              | PA        |
| (5)                      | M20 x 1,5 kabel ingang (zonder wartel) * |           |
| 6                        | O-Ring                                   | EPDM      |
| $\overline{\mathcal{O}}$ | Elektronica behuizing                    | SS 304    |

|      | Beschrijving                             | Materiaal |
|------|------------------------------------------|-----------|
| 8    | Halsbuis                                 | SS 316    |
| 9    | Proces deel                              | SS 304    |
| 10   | Insteekdeel                              | SS 316 L  |
| (13) | M20 x 1.5 kabel ingang (Zonder wartel) * |           |
| (14) | M20 x 1.5 kabel ingang (Afsluitplug)     | PE        |
|      |                                          |           |

\* De Serie TT-4000 wordt standaard geleverd met **twee** kabelingangen: M20 x 1,5. Op verzoek kan een wartel meegeleverd worden (meerprijs).

### Serie TT-4000 - Remote

103400

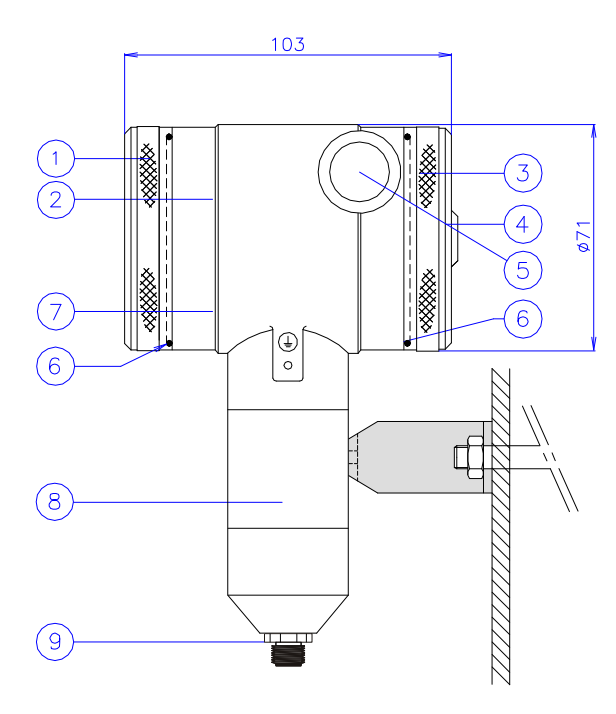

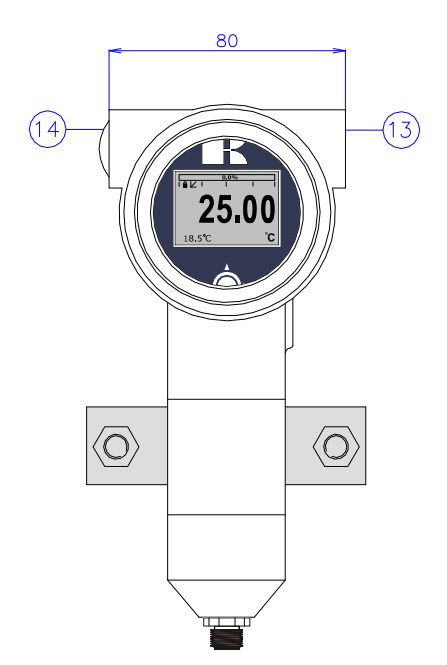

| Beschrijving                             | Materiaal | _    | Beschrijving                             | Materiaal |
|------------------------------------------|-----------|------|------------------------------------------|-----------|
| Deksel                                   | SS 304    | 8    | Verlenging                               | SS 304    |
| Grafisch display met bedieningsknop      |           | 9    | M12 connector                            | SS 304    |
| Deksel met ontluchting                   | SS 304    | (13) | M20 x 1.5 kabel ingang (Zonder wartel) * |           |
| Ontluchting                              | PA        | (14) | M20 x 1.5 kabel ingang (Afsluitplug)     | PE        |
| M20 x 1,5 kabel ingang (zonder wartel) * |           |      |                                          |           |
| O-Ring                                   | EPDM      |      |                                          |           |
| Elektronica behuizing                    | SS 304    |      |                                          |           |

\* De Serie TT-4000 wordt standaard geleverd met **twee** kabelingangen: M20 x 1,5. Op verzoek kan een wartel meegeleverd worden (meerprijs).

## 3. INSTALLATIE VAN DE TRANSMITTER

De transmitter is bij aflevering beschermd door middel van verpakkingsmateriaal. Verwijder de transmitter pas vlak voor installatie uit de doos en het verpakkingsmateriaal, om beschadiging te voorkomen. **Beschadigen en verbuigen van de temperatuur sensor dient voorkomen te worden**.

#### 3.1 INSTALLATIE VAN DE LASNIPPEL.

Installatie van de lasnippel dient bij voorkeur uitgevoerd te worden door een gekwalificeerde lasser. Las Argon, MIG of TIG met de kleinst mogelijke las stift.

- 1. Maak een gat ter grootte van de lasnippel, zodat deze daar precies in past.
- 2. Verwijder de lasnippel van de transmitter.
- 3. Plaats de las doorn in de lasnippel en schroef deze vast met de bijgeleverde lockring c.q. M8 bout. Verwijder ook de pakking of o-ring uit de lasnippel!

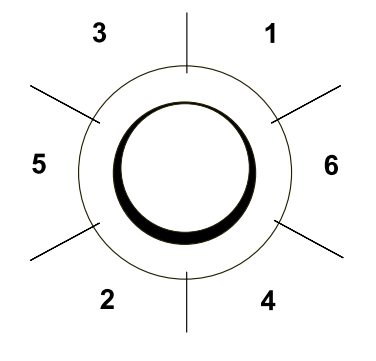

#### WAARSCHUWING

LAS NOOIT DE GEHELE OMTREK IN ÉÉN KEER AF. Te veel warmte inbreng zal de lasnippel vervormen. Goed laten afkoelen na elke las. <u>OM VERVORMING VAN DE LASNIPPEL TEGEN TE GAAN,</u> <u>DIENT EEN LAS DOORN TE WORDEN GEBRUIKT.</u>

Bepaal, voordat de lasnippel wordt vast gelast, naar welke kant de kabelwartel c.q. ontluchting moet wijzen. Zodra de lasnippel vast gelast is, dan kan de positie bij sommige procesaansluitingen niet meer worden veranderd.

- 4. Positioneer de lasnippel in de tank c.q. pijpleiding en hecht deze op minimaal 6 plaatsen.
- 5. Las in de volgorde zoals aangegeven in bovenstaande figuur. E.e.a. goed laten afkoelen na elke las. Gebruik bij voorkeur 0,762 tot 1,143 mm (0,03 tot 0,045 in.) roestvast stalen staven als vulmateriaal.
- 6. Verwijder de lasdoorn na het lassen.

### 3.2 KALIBRATIE

Alle zenders zijn in de fabriek volledig gekalibreerd volgens het door de klant gespecificeerde bereik. Als de kalibratie niet is gespecificeerd, wordt de zender gekalibreerd bij 0 - 100 °C.

### 3.3 PROFIBUS PA-KABEL

Onder het deksel ③ vindt u het klemmenbord. Voor een goede communicatie moet een speciale PROFIBUS®-kabel worden gebruikt. Voor een verdere gedetailleerde beschrijving van de kabelselectie, zie "Richtlijnen voor planning en inbedrijfstelling PROFIBUS DP/PA" en "PROFIBUS PA Gebruikers- en installatierichtlijn", beide op www.profibus.com en IEC 61158-2 op www.iec.ch.

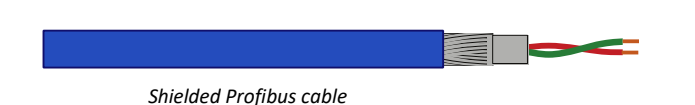

De PROFIBUS<sup>®</sup>-standaard definieert twee varianten van buskabel: Type A en Type B. Het wordt echter aanbevolen om kabel Type A te gebruiken in alle nieuwe installaties. Type A wordt aanbevolen voor hoge transmissiesnelheden en maakt een verdubbeling van de netwerkafstand mogelijk in vergelijking met Type B.

#### Type A Technische specificatie:

- Impedantie: 35 tot 165 Ohm bij frequenties van 3 tot 20 Mhz.
- Kabelcapaciteit: < 30 pF per meter.
- Kerndiameter: > 0,34 mm<sup>2</sup>, komt overeen met AWG 22.
- Kabeltype: twisted pair-kabel. 1x2 of 2x2 of 1x4 lijnen.
- Weerstand: < 110 Ohm per km.
- Signaaldemping: max. 9 dB over de totale lengte van het lijnstuk.
- Afscherming: CU afschermvlechtwerk of afschermvlechtwerk en afschermfolie.
- Maximaal. Buslengte: 200 m bij 1500 kbit/s, tot 1,2 km bij 93,75 kbit/s. (Uitbreidbaar met repeaters)

Het gebruik van andere soorten kabels leidt tot onjuiste en verstoorde transmissies in het PROFIBUS<sup>®</sup>-netwerk en wordt sterk afgeraden. Leg de bedrading niet in open bakken met stroombedrading of in de buurt van zware elektrische apparatuur (bijvoorbeeld frequentieregelaars of zware pompen). Om elektromagnetische effecten te elimineren, wordt het ten zeerste aanbevolen om een EMC-kabelwartel te gebruiken (Optie G73).

#### 3.4 BEKABELING

Onder het schroefdeksel (3) bevindt zich de aansluitprint.

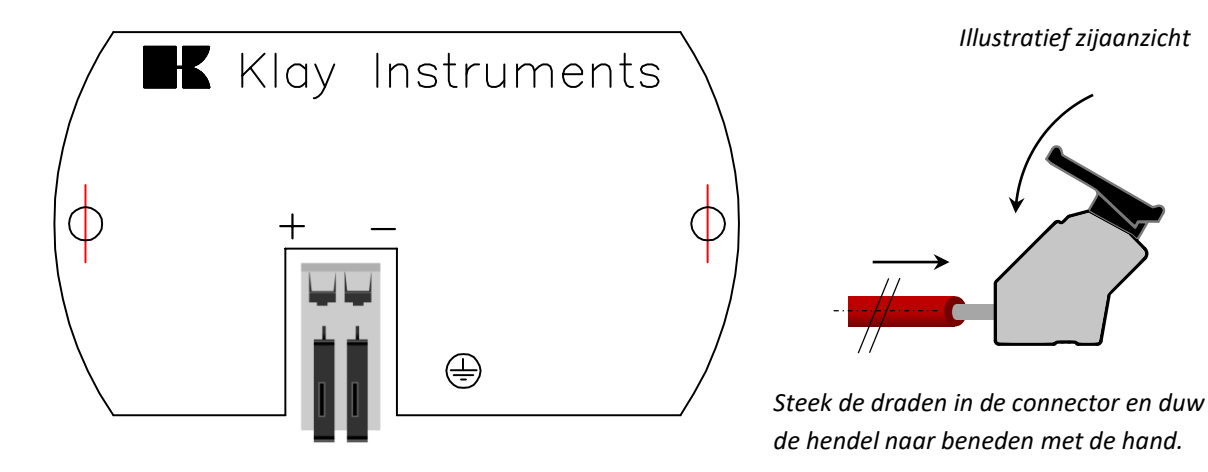

Bovenstaand figuur toont de kabelaansluiting van de transmitter. De aansluitdraden moeten op aansluitpunten + en - worden aangesloten. De openingshefboom van de terminal connector kan met de hand geopend of gesloten worden. Open de hefboom en steek de aansluitdraden in de daarvoor bestemde opening. Duw de hefboom helemaal naar beneden zodat de klemveer de kabel volledig heeft vastgeklemd (Er is een duidelijke "klik" hoorbaar). *Een secondaire 4-20 mA uitgang is leverbaar tegen meerprijs.* 

Gebruik een standaard 2-draads afgeschermde kabel. Tevens dient de signaaldraad extra beschermd te worden in kabelgoten c.q. in de nabijheid van "zware" elektronische apparatuur (bijv. frequentie regelaars of zware pompen).

Het omdraaien van de polariteit zal de transmitter niet beschadigen, echter de transmitter zal pas werken indien + en - goed zijn aangesloten.

### 3.5 AARDING

De transmitter dient geaard te worden. Indien de transmitter gemonteerd wordt in een geaarde tank of leiding, dan mag de transmitter zelf niet geaard worden. **Voorkom dubbele aarding! Vermijdt het ontstaan van een "aard loop" door dubbele aarding.** 

#### 3.6 EINDIGING

Afsluiting van de bus voorkomt signaalreflecties op de PROFIBUS<sup>®</sup>-kabel. Een terminator is een combinatie van een weerstand en een condensator. Verkeerde of ontbrekende afsluiting resulteert in transmissiefouten. Aan het einde van elke kabelboom moet een terminator worden gebruikt. Gewoonlijk is een terminator geïntegreerd in een segmentkoppeling. Wanneer er geen geïntegreerde terminator in de trunk aanwezig is, moet een aparte terminator worden gebruikt.

### 4. BLIJFT OVER:

### 4.1 C $\in$ / EMC-REGELS

Alle zenders van Klay zijn vervaardigd in overeenstemming met de RFI/EMC-richtlijnen en voldoen aan de CE-norm. Alle zenders zijn uitgerust met RFI-filters, die zorgen voor een optimale, probleemloze werking. Onze producten voldoen aan de EMC-richtlijn 2014/30/EU op basis van testresultaten met geharmoniseerde normen.

#### 4.2 TRACEERBAARHEID / PRODUCTIEJAAR

Het bouwjaar van de zender is als volgt te achterhalen: neem de eerste twee cijfers van het serienummer dat in de zender is gegraveerd en voeg daar 1970 aan toe. Voorbeeld: Serienummer 4302123. Het bouwjaar is 1970 + 43 = 2013.

### 5. GRAFISCH DISPLAY EN BEDIENINGSKNOP

De Serie TT-4000 heeft een multifunctioneel display waar verschillende waarden tegelijk kunnen worden weergegeven. Het display is voorzien van achtergrondverlichting. Het gehele menu is bedienbaar middels **één** bedieningsknop. De bedieningsknop heeft de volgende bewegingsmogelijkheden: Omhoog, omlaag, links, en rechts. De bedieningsknop is tegelijkertijd een knop die ingedrukt kan worden als er iets opgeslagen moet worden.

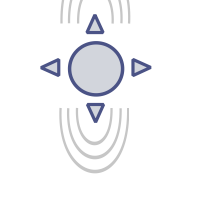

Door de bedieningsknop naar boven of naar beneden te bewegen, kan er door de verschillende menu's gebladerd worden. Dit onderscheid zich in de keuze van: Programmapunten, navigatiekeuzes of gekozen meetwaarden (verhogen of verlagen)

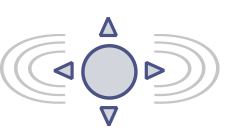

Door de bedieningsknop naar links of naar rechts te bewegen kan er worden genavigeerd door een menu of kan een bepaald segment binnen het display worden geselecteerd. (indien mogelijk)

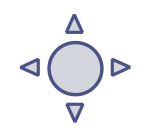

Vanuit ieder menu is het altijd mogelijk om terug te keren naar het voorgaande menu. Door de bedieningsknop naar links te bewegen wordt er teruggekeerd naar het voorgaande menu.

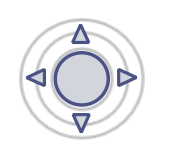

Door de bedieningsknop in te drukken wordt iedere keuze **bevestigd** of een **instelling** opgeslagen.

Figuur 1. Display Serie TT-4000, volledig draaibaar (360°)

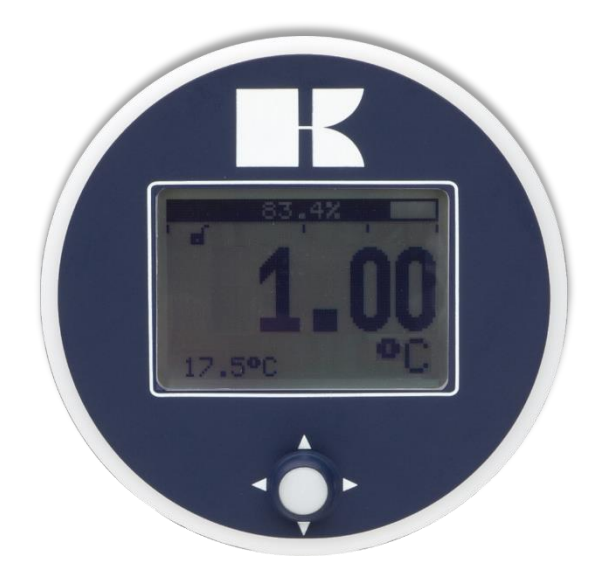

#### 5.1 GRAFISCHE DISPLAY UITLEZING

Wanneer de zender wordt gevoed, verschijnt gedurende enkele seconden een flash-scherm met de naam van de zender (Series 4000) en de softwareversie. Het PROFIBUS®-adres wordt onder in het display weergegeven. Standaard (niet geconfigureerd) is het adres 126. Dit adres wordt alleen gebruikt voor configuratie- en inbedrijfstellingsdoeleinden. Het adres kan worden gewijzigd met programmapunt P103 of een Profibus Master-apparaat (alleen klasse 2).

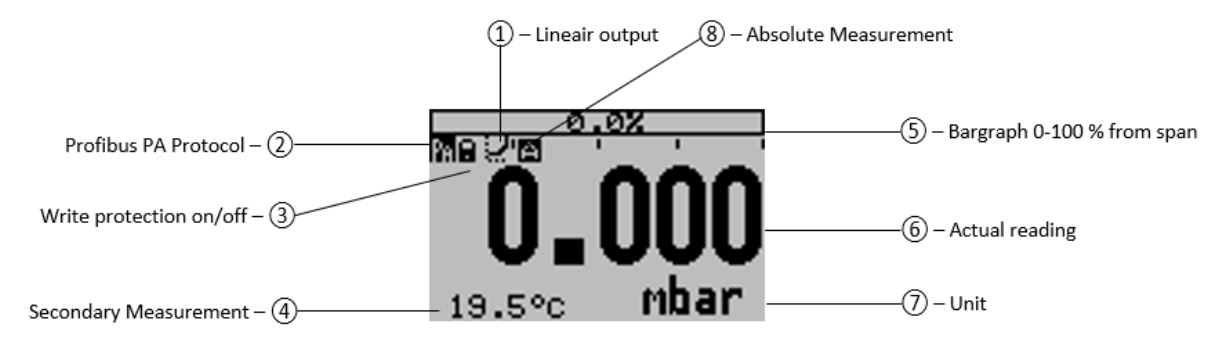

#### **VERKLARING VAN SYMBOLEN:**

1. – **Lineaire output:** Rechte lijn betekent dat er geen linearisatie wordt toegepast. Wanneer een linearisatie wordt toegepast, wordt een curve weergegeven.

2. – Profibus PA: Profibus PA-protocol toegepast

3. – **Schrijfbeveiliging aan/uit**: Geeft aan of de beveiliging tegen aanpassingen en configuratie aan of uit is

- 4. Secundaire meting: Geeft een secundaire gekozen meting weer.
- 5. **Staafdiagram 0 100 % van bereik:** Geeft het percentage van het gemeten bereik weer.
- 6. Meting: geeft de werkelijke meting, temperatuur of percentage weer
- 7. **Eenheid:** Toont de geselecteerde eenheid (*bij een temperatuurtransmitter zal dit °C zijn*).
- 8. Absoluut: Verschijnt wanneer de meting zich in het absolute bereik bevindt.

#### 5.2 SAMENVATTING PROGRAMMEERPUNTEN

| PROGRAM POINT | NAAM           | FUNCTIE                                                                                            |
|---------------|----------------|----------------------------------------------------------------------------------------------------|
| P100          | Menu-Exit menu | Begin en exit scherm                                                                               |
| P101          | NULPUNT        | Nulpunt instelling (ZERO 0%) met of zonder proces temperatuur                                      |
| P102          | SPAN WAARDE    | Bereik instelling (SPAN 100%) met of zonder proces temperatuur                                     |
| P103          | PA Adres       | Selectie van PA-adres 2 tot 126 (fabrieksinstelling 126)                                           |
| P104          | EENHEID        | Keuze van weergave drukeenheid op het display                                                      |
| P105          | REVERSE OUT    | Uitgang selectie 0 – 100% of 100 %-0%                                                              |
| P106          | DEMPING        | Keuze van elektronische demping (0,00 – 25,00 seconden)                                            |
| P107          | TAAL           | Taalkeuze voor: Engels, Nederlands, Spaans, Duits, Pools en Frans.                                 |
| P108          | INSTELLINGEN   | Instellingen voor: Beveiliging, Alarm, Backlight, Temperatuur, Secondaire meetwaarde, PA_OUT_SCALE |
| P109          | UITLEZING      | Keuze van uitlezing op het display: °C of F                                                        |
| P110          | INFORMATIE     | Contact informatie van Klay Instruments, gemaakte instellingen, en software revisie                |
| P111          | SERVICE        | Alleen toegankelijk voor de fabrikant.                                                             |
| P112          | SERVICE        | Alleen toegankelijk voor de fabrikant.                                                             |

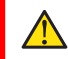

Het gelijktijdig configureren van de zender lokaal en op afstand zal transmissiefouten veroorzaken en moet worden voorkomen.

#### **6**. **UITLEG PROGRAMMAPUNTEN**

#### 6.1 NULPUNTS INSTELLING (ZERO, 0%)

De zender is ingesteld op 0 °C bij 0%.

Zero Value De ZERO kan op een lager of hoger punt worden afgesteld. Dit wordt stap voor stap uitgelegd aan de hand van een voorbeeld.

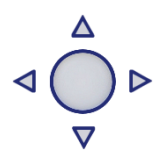

Voorbeeld: Nulpuntverhoging van +10 °C.

P101

- 1. Standaard staat de meeteenheid van de transmitter ingesteld op graden Celsius. Indien dit niet het geval is dan kan met behulp van programmapunt P104 – EENHEID (paragraaf 6.4) de juiste meeteenheid gekozen worden.
- 2. Druk op de bedieningsknop en navigeer met behulp van de knop naar programmapunt **P101 – Nulpunt,** druk op de bedieningsknop om dit menu te kiezen.
- 3. Er verschijnen 2 keuzes op het display: Handmatig en Proces ref. Handmatig = Instelling zonder proces temperatuur. **Proces ref.** = Instelling met proces temperatuur.
- **4.** Kies **Handmatig**, +000.0 (°C) verschijnt op het display.
- 5. Verhoog de waarde met de bedieningsknop naar +10 °C, onderin op het display wordt de URV weergegeven en veranderd mee volgens het ingestelde nulpunt. Bevestig de keuze en kies **OpsTaan** om de instelling op te slaan.
- 6. De transmitter gaat nu automatisch terug naar het beginscherm. Het nulpunt (4 mA) is ingesteld op +10 °C.

Er kan in de nulpunt instellingen ook gekozen worden voor de keuze "Proces ref.". De transmitter kan op het nulpunt gezet worden in een werkelijke bedrijfssituatie. Bij deze keuze meet de transmitter de aanwezige temperatuur, en zal deze gebruiken als nulpunt. (bij 4 mA)

- 1. Navigeer naar programmapunt **P101** en bevestig de keuze.
- 2. Kies "Proces ref", op het display verschijnt de werkelijk gemeten temperatuur.
- **3.** Bevestig de keuze en kies **Opslaan** om de instelling op te slaan.
- 4. De transmitter gaat nu automatisch terug naar het beginscherm.

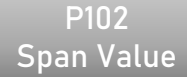

### 6.2 BEREIK INSTELLING (SPAN, 100%)

Deze instelling kan worden gebruikt om het bereik (SPAN) aan te passen volgens een ingevoerde waarde of aangepast met of zonder toegepaste

temperatuur. De maximale temperatuur die gemeten kan worden (100%) is de meting bij NUL (P101) + de ingevoerde waarde SPAN (P102). Als de NUL (P101) wordt verhoogd, wordt de maximale meetwaarde automatisch hoger ingesteld met dezelfde snelheid als de nul. Hieronder wordt een voorbeeld uitgelegd.

- 1. Voorbeeld: Meetbereik +10 tot +110 °C = 0 - 100%.
- 2. Het bereik moet worden ingesteld op 100 °C.
- 3. De nul was in het vorige menu (P101) ingesteld op +10°C.
- Navigeer naar programmapunt P102 SPAN-waarde en druk op de navigatieknop om 4. het menu te openen.
- Er verschijnen twee keuzes op het scherm: "Handmatig instellen" en "Proces 5. gebruiken"
- 6. Kies "Handmatig instellen", er verschijnt een waarde op het scherm.
- 7. Stel de **SPAN** met de navigatieknop in op +110 °C. en selecteer **Opslaan** om de instelling op te slaan.
- 8. De zender keert terug naar het startscherm.

De aanpassing van de menuspanwijdte heeft ook de optie "proces gebruiken". De transmitter kan worden aangepast aan de spanwijdte in een reële processituatie. Indien gekozen, meet de zender de temperatuur in een daadwerkelijk proces. Deze meting wordt gebruikt als de spanwaarde. (100%)

- Navigeer naar programmapunt **P102** en druk op de knop om het menu te openen. 1.
- Kies "proces gebruiken" en druk op om te bevestigen. De zender geeft de gemeten 2. temperatuur weer.
- 3. Druk op de navigatieknop om te bevestigen en selecteer **OpsTaan** om de instelling op te slaan.

#### 6.3 PA ADRES

P103

**PA Address** 

P104

Units

In dit menu kan een PA-adres van 2 t/m 126 worden geselecteerd.

- 1. Navigeer naar programmapunt P103 - PA-adres en druk op de navigatieknop om het menu te openen.
- 2. Selecteer het adres met de navigatieknop en druk om te bevestigen. Selecteer **OpsTaan** om de instelling op te slaan. De transmitter zal
- 3. De volgende melding verschijnt op het display:
- 4. De zender zal automatisch opnieuw opstarten
- 5. Het gewijzigde adres wordt weergegeven in het opstartscherm.

PA Address 6.4 INSTELLING WEERGAVE DRUKEENHEID OP HET DISPLAY

opnieuw opstarten.

Diverse drukeenheden kunnen worden weergeven op het display. Fabrieksinstelling: °C

- 1. Navigeer naar programmapunt P104 EENHEID en bevestig de keuze.
- 2. Er kan een temperatuureenheid worden gekozen. Elk gekozen eenheid wordt automatisch omgerekend naar de juiste waarde van de bijhorende eenheid.
- 3. Kies een meeteenheid en bevestig dit door op de bedieningsknop te drukken.
- 4. Het icoontje 📝 voor opslaan verschijnt op het display, om aan te geven dat de instelling wordt opgeslagen.
- 5. De transmitter gaat nu automatisch terug naar het beginscherm.

Voor correcte conversie tussen beide temperatuurschalen dient de volgende berekening gebruikt te worden.

| Celsius naar Fahrenheit | °C = (°F – 32) × <sup>5</sup> ⁄9           |
|-------------------------|--------------------------------------------|
| Fahrenheit naar Celsius | °F = °C × <sup>9</sup> / <sub>5</sub> + 32 |

LET OP: De gekozen drukeenheid wordt alleen zichtbaar op het display, indien er gekozen is voor EENHEID in programmapunt P109 - Uitlezing.

P105 Reverse mA

 $\wedge$ 

6.5 UITGANG KEUZE 0-100 % or 100 – 0 % De transmitter is standard ingesteld op 0-100%.

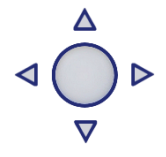

1. Druk op de bedieningsknop en navigeer met behulp van de knop naar programmapunt. P105 – Richting uitg.

### 2. Druk vervolgens op de bedieningsknop om dit menu te kiezen.

3. Er verschijnen twee keuzes op het scherm 0 - 100% en 100 - 0%

- 4. Maak een uitgangkeuze en bevestig dit door de bedieningsknop in te drukken.
- 5. Het icoontje voor opslaan verschijnt op het display, om aan te geven dat de instelling wordt opgeslagen.
- 6. De transmitter gaat nu automatisch terug naar het hoofdmenu.

P106 Damping

#### 6.6 AANPASSINGEN DEMPING

De transmitter heeft een instelbare demping van 0,00 tot 25,00 seconden. <u>Fabrieksinstelling: 0.00 seconden</u>

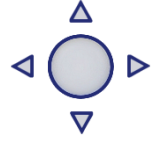

- Druk op de bedieningsknop en navigeer met behulp van de knop naar programmapunt P106 – Demping
- 2. Druk vervolgens op de bedieningsknop om dit menu te kiezen.
- 3. Er verschijnen twee keuzes op het scherm "Set" en "Reset"
- 4. Maak een keuze en bevestig dit door de bedieningsknop in te drukken.
  - Met de keuze **Set** kan de demping tot 1 decimaal achter de komma ingesteld worden.
  - Selecteer Set, en bevestig de keuze met de knop
  - Kies een waarde voor de in te stellen demping, en bevestig deze met de knop.
  - Kies **Opslaan** om de instelling op te slaan.
  - De transmitter gaat nu automatisch terug naar het beginscherm.

Met de keuze "Reset" kan de demping terug worden gezet naar fabrieksinstelling. (0.0 sec.)

- Selecteer Reset, en bevestig de keuze met de knop
- Het icoontje voor opslaan verschijnt op het display, om aan te geven dat de instelling wordt opgeslagen.
- De transmitter gaat nu automatisch terug naar het hoofdmenu.

P107 Languages

### 6.7 TAAL

Met deze menukeuze kan de taal worden gekozen.

- 1. Druk op de bedieningsknop en navigeer met behulp van de knop naar programmapunt P107 Taal
- 2. Druk vervolgens op de bedieningsknop om dit menu te kiezen.
- 3. Er verschijnen 7 keuzes op het scherm: Engels, Nederlands, Spaans, Duits, Pools en Frans.
- 4. Maak een keuze en bevestig dit door de bedieningsknop in te drukken.
- 5. Het icoontje woor opslaan verschijnt op het display, om aan te geven dat de instelling wordt opgeslagen.
- 6. De transmitter gaat nu automatisch terug naar het hoofdmenu.

P108 Device Setup

#### 6.8 INSTELLINGEN

Met deze menukeuze kunnen er diverse operationele instellingen voor de transmitter gemaakt worden.

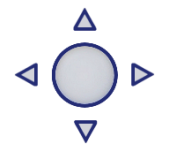

- 1. Navigeer naar programmapunt P108 Device Setup, en druk op de navigatieknop om het menu te openen.
- Er verschijnen acht keuzes op het scherm: Beveiliging Alarmuitgang Achtergrondverlichting
   Temp eenheden Temp min/max Sec. Waarde PA\_OUT\_SCALE
- 3. Kies de gewenste optie, druk om te bevestigen.
- 4. Hieronder worden de keuzes weergegeven. Ze kunnen worden geselecteerd en geconfigureerd met behulp van de navigatieknop.

• **Bescherming**: Lokaal: De lokale beveiliging voor het lokaal aanpassen van instellingen op de zender.

• Achtergrondverlichting: Keuze tussen: Aan, Slaapmodus (achtergrondverlichting uitschakelen na 5 minuten) en Uit. De intensiteit van de achtergrondverlichting is afhankelijk van de uitgangsstroom.

• **Temp min/max**: Er verschijnen twee keuzes op het scherm: Uitlezing en Reset Door Uitlezen te kiezen verschijnen de laatst gemeten minimum- en

maximumtemperatuurwaarden van proces en omgevingstemperatuur. Voor de procestemperatuur wordt een nieuwe waarde opgeslagen bij een verandering van temperatuur meer dan 2 C. Voor de omgevingstemperatuur is dit 5° C. Door Reset te kiezen worden de eerder opgeslagen waarden verwijderd.

• sec. Waarde: Er verschijnen vier keuzes op het scherm voor de secundaire uitlezing op het hoofdscherm, Eenheid, Snelheid en Omgevingstemperatuur.

• **PA\_OUT\_SCALE**: In dit menu kunnen schaalopties voor analoog Inpu-blok (profibusuitgang) lokaal op de zender worden geconfigureerd. Er verschijnen twee keuzes op het scherm. Set 1:1 en set Manuel

- Met optie Set 1:1 kan een schaalverdeling worden ingesteld met de volgende menukeuzes: EU100, EU0 en Eenheid. Standaard zijn de waarden gelijk aan de laatst opgeslagen nul-, spanen engineering-eenheid (P109 moet worden ingesteld op eenheid of percentage). Selecteer EU100 om een waarde in te voeren voor het schaalpunt van 100%.
  - Selecteer EU0 om een waarde in te voeren voor het 0% schaalpunt.
  - Selecteer Eenheid om de code van de technische eenheid in te voeren.
- Met optie "Handmatig instellen" wordt de huidige schaalconfiguratie (Profibus-uitgang) weergegeven. "Handmatig instellen" mag alleen worden gebruikt voor units die niet worden ondersteund door de Series 4000, of wanneer een andere schaal dan de lokale uitlezing op de Profibus-uitgang nodig is. *De engineering units zijn te vinden in de bijlage van deze handleiding of op <u>www.klay.nl</u> onder de rubriek downloads.*

De engineering units zijn te vinden in de bijlage van deze handleiding of in de digitale versie op <u>www.klay.nl</u> onder de rubriek downloads.

Profibus-schaling wordt stap voor stap uitgelegd aan de hand van de volgende voorbeelden:

- Schaalvoorbeeld Temperatuur:
  - Configureer de Zero **P101** (indien nodig)
  - Configureer het bereik P102 (indien nodig)
  - Selecteer Celeciusr in programmapunt **P104** (of een andere temperatuureenheid)
  - Selecteer Eenheid in programmapunt P109
  - Navigeer naar programmapunt P108 en selecteer PA OUT\_SCALE
  - Configureer de weegschaal met Set 1:1, navigeer om op te slaan, om de instelling op te slaan.
  - De zender zal opnieuw opstarten om de nieuwe weegschaal te laden.
- Schaalvoorbeeld Percentage:
  - Configureer de Zero P101 (indien nodig)
  - Configureer het bereik P102 (indien nodig)
  - Selecteer Percentage in programmapunt P109
  - Navigeer naar programmapunt **P108** en selecteer PA OUT\_SCALE
  - Configureer de weegschaal met Set 1:1, navigeer om op te slaan, om de instelling op te slaan.
  - De zender zal opnieuw opstarten om de nieuwe weegschaal te laden.

#### Transducer Block P101 (LRV) P102 (URV) P104 (Unit) P109 (Readout)

#### **Analog Input block**

Set 1:1 (P108 - PA OUT\_SCALE) Adjustable scaling based on the stored transducer block values

Set manual (P108 - PA OUT\_SCALE) Adjustable scaling only for **not** supported engineering units

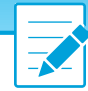

#### Example Percentage: Analog input block Slot 1

Index 27 OUT (record) Float, PV SCALE Engineering Units at 100% = 200.0 Float, PV SCALE Engineering Units at 0% = 0.0

Index 28 OUT\_SCALE (record) Float, Engineering units at 100% = 100.0 Float, Engineering units at 0% = 0.0 Unsigned16, Units Index = 1001 Unsigned8, Decimal Point = 1

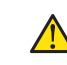

LET OP: Wijzig de nul, bereik, eenheid of uitlezing (P109) niet na het configureren van de Profibus Uitschalen, zoals hierboven beschreven. Wijzigen leidt tot ongeldige Profibus-communicatie.

P109 Readout

#### 6.9 UITLEZING

In dit menu kan de weergave op het display bepaald worden. Dit is het type meetwaarde die zichtbaar wordt op het beginscherm. <u>Fabrieksinstelling: Eenheid</u>

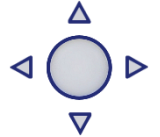

- 1. Druk op de bedieningsknop en navigeer met behulp van de knop naar programmapunt
- 2. P109 Uitlezing.
- 3. Druk vervolgens op de bedieningsknop om dit menu te kiezen.
- 4. Er verschijnen vier keuzes op het scherm:
  "Stroom" = Huidige stroomwaarde (4-20mA)
  "Eenheid" = Temperatuur eenheid zoals gekozen in menu P104
  "Percentage" = Voortgang in procenten (0-100 %)
  "Omg. Temperatuur" = Omgeving Temperatuur (Temperatuur in de elektronica behuizing)
- 5. Navigeer naar de gewenste keuze en bevestig de keuze met de bediengsknop.
- **6.** Het icoontje word opslaan verschijnt op het display, om aan te geven dat de instelling wordt opgeslagen.
- 7. De transmitter gaat nu automatisch terug naar het hoofdmenu.

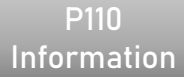

#### 6.10 INFORMATIE

Het menu P110-INFO laat een verzameling van informatie zien van de transmitter.

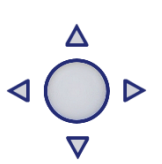

- 1. Navigeer met de bedieningsknop P113 Informatie
- 2. Druk vervolgens op de bedieningsknop om dit menu te kiezen.
- 3. Er kan van boven naar beneden door het scherm gebladerd worden.
- 4. Druk op de bedieningsknop om dit menu weer te verlaten.

Hieronder een weergaven van dit informatiescherm:

```
Klay Instruments
www.klay.nl
+31521591550
```

| Software revisie                         |
|------------------------------------------|
| Serienummer transmitter                  |
| Geeft het nulpunt weer.                  |
| Geeft de span weer.                      |
| Demping (in seconden)                    |
| Uitgang 4-20 of 20-4 mA                  |
| Beveiliging aan of uit                   |
| Alarm uitgang (vb: 3.2 of 22.8 mA)       |
| Achtergrond verlichting aan of uit       |
| Temperatuureenheid Celsius of Fahrenheit |
| Profibus versie 3.02                     |
|                                          |

### P111

#### 6.11 SERVICE

Alleen toegankelijk voor de fabrikant.

P112

**6.12 SERVICE** Alleen toegankelijk voor de fabrikant.

### 7. PROFIBUS® PA

#### 7.1 PA INTERFACE

De Serie 4000-PROFIBUS PA is ontwikkeld als PROFIBUS<sup>®</sup> Slave-apparaat. Een slave-apparaat is een adresseerbaar randapparaat dat procesinformatie leest en uitgangsinformatie levert aan het masterapparaat in het PROFIBUS<sup>®</sup>-systeem. De Series 4000 is ontwikkeld voor Profibus PA Profile V3.02 en is achterwaarts compatibel met Profile-versie V3.01.

De Series 4000 ondersteunt 2 communicatielagen:

- DP-V0: **Cyclische uitwisseling** van procesgegevens en uitwisseling van diagnosefuncties tussen meester en slaven.
- DP-V1: Acyclische gegevensuitwisseling en alarmafhandeling tussen master en slaves voor diagnose, aansturing, bewaking en alarmafhandeling van de slaves parallel aan cyclisch dataverkeer.

Het PROFIBUS<sup>®</sup> PA-netwerk is gestandaardiseerd met een blokmodel. Hieronder worden de verschillende bloktypes uitgelegd.

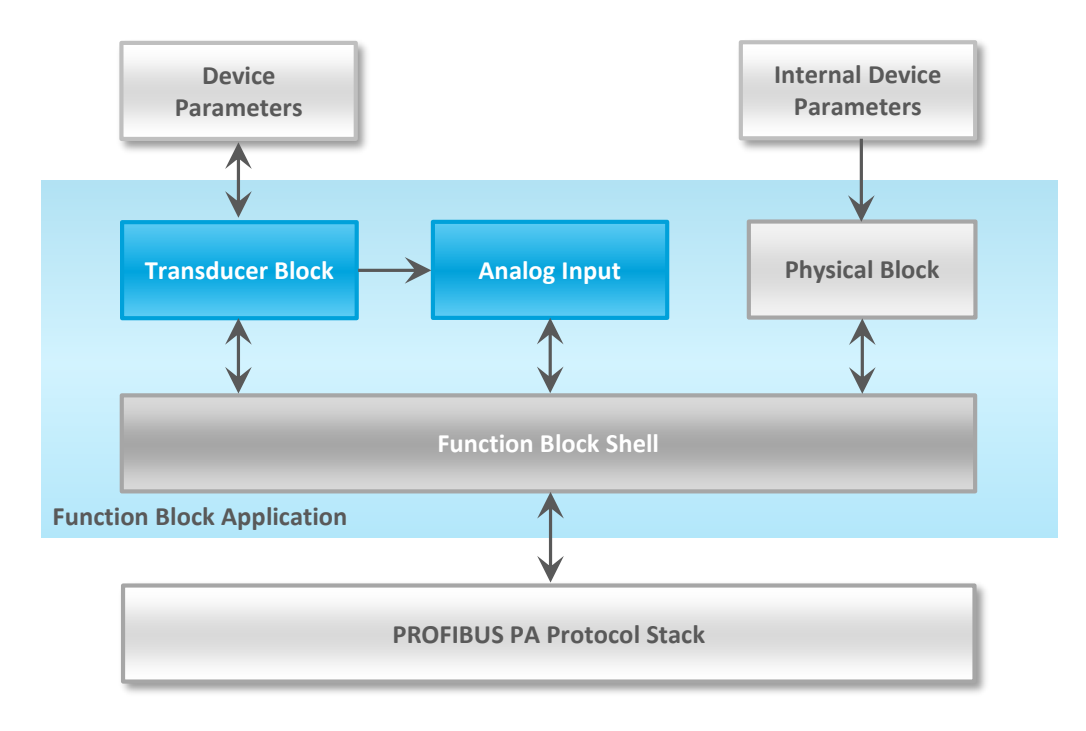

| Block Type       | Omschrijving                                                                                                    |
|------------------|----------------------------------------------------------------------------------------------------|
| Function Block   | Besturingssysteemgedrag zoals bijvoorbeeld: analoge invoer, analoge uitvoer, discrete invoer, discrete uitvoer en totalisator.                                                                                                    |
| Transducer Block | Omzetten van mapping tussen procesdata en functieblokken. Het<br>transducerblok wordt gebruikt om voorbewerkings- en<br>kalibratieparameters van apparaat gegevens uit te voeren volgens<br>specifieke apparaat instellingen. Voor een PROFIBUS® PA-<br>veldapparaat moet minimaal één Transducer Block beschikbaar<br>zijn. |
| Physical Block   | Beschrijft de specifieke gegevens die de individuele fysieke<br>apparaat eigenschappen identificeren, zoals de apparaat naam,<br>fabrikant en serienummer.                                                                                                    |

**Fysieke Blokparameters (Slot 0)** In de onderstaande tabel de fysieke blokparameters.

| Index | Naam                 | Туре              | Omschrijving                                                                                                    |
|-------|----------------------|-------------------|----------------------------------------------------------------------------------------------------|
| 16    | BLOCK_OBJECT         | Record            | Block object                                                                                                    |
|       | Reserved             | Unsigned8         | 0                                                                                                    |
|       | Block_Object         | Unsigned8         | 0x01, physical block                                                                                                    |
|       | Parent_Class         | Unsigned8         | 0x01, Transmitter                                                                                                    |
|       | Class                | Unsigned8         | 250, not used                                                                                                    |
|       | Dev_Rev              | Unsigned16        | 1                                                                                                    |
|       | Dev_Rev_Comp         | Unsigned16        | 1                                                                                                    |
|       | DD_Revision          | Unsigned16        | 0                                                                                                    |
|       | Profile              | OctetString(2)    | MSB: 0x40 -> Number of the PROFIBUS PA profiles<br>within PI Profile Class 64<br>LSB: 0x02 -> Class B                           |
|       | Profile Revision     | Unsigned16        | 0x302: PA Prfile Revision 3.02                                                                                                  |
|       | Execution Time       | Unsigned8         | 0                                                                                                    |
|       | Number of Parameters | Unsigned16        | 29, number of parameters                                                                                                    |
|       | Address of View 1    | Unsigned16        | 0x00F8, View 1 has an index 248                                                                                                 |
|       | Number of Views      | Unsigned8         | 1, only one View 1 in Device                                                                                                    |
| 17    | ST_REV               | Unsigned16        | ST_REV shall be incremented at least by one if at<br>least one static parameter in the corresponding<br>block has been modified |
| 18    | TAG_DESC             | OctetString(32)   |                                                                                                    |
| 19    | STRATEGY             | Unsigned16        |                                                                                                    |
| 20    | ALERT_KEY            | Unsigned8         |                                                                                                    |
| 21    | TARGET_MODE          | Unsigned8         | Target mode                                                                                                    |
| 22    | MODE_BLK             | Record            |                                                                                                    |
|       | Actual_mode          | Unsigned8         | Actual mode                                                                                                    |
|       | Permitted_mode       | Unsigned8         | Permitted mode                                                                                                    |
|       | Normal_mode          | Unsigned8         | Normal mode                                                                                                    |
| 23    | ALARM_SUM            | Record            |                                                                                                    |
|       | Current              | OctetString(2)    | Current alarm                                                                                                    |
|       | Unacknowledged       | OctetString(2)    | Unacknowledged alarm                                                                                                    |
|       | Unreported           | OctetString(2)    | Unreported alarm                                                                                                    |
|       | Disabled             | OctetString(2)    | Disabled alarm                                                                                                    |
| 24    | SOFTWARE_REVISION    | VisibleString(16) | Revision-number of the software of the field device                                                                             |
| 25    | HARDWARE_REVISION    | VisibleString(16) | Revision-number of the hardware of the field device                                                                             |
| 26    | DEVICE_MAN_ID        | Unsigned16        | Identification code of the manufacturer of the field device                                                                     |
| 27    | DEVICE_ID            | VisibleString(16) | Manufacturer specific identification of the device                                                                              |
| 28    | DEVICE_SER_NUM       | VisibleString(16) | Serial number of the field device                                                                                               |
| 29    | DIAGNOSIS            | OctetString(4)    | Detailed information of the device, bitwize coded.<br>More than one message possible at once.                                   |
| 30    | DIAGNOSIS_EXT        | OctetString(6)    | Additional manufacturer-specific information of the device, bitwize coded. More than one message possible at once.              |
| 31    | DIAGNOSIS_MASK       | OctetString(4)    | Definition of supported DIAGNOSIS information-bits<br>(0: not supported, 1: supported)                                          |
| 32    | DIAGNOSIS_MASK_EXT   | OctetString(6)    | Definition of supported DIAGNOSIS_EXTENSION<br>information-bits (0: not supported, 1: supported)                                |
| 33    | DEVICE_CERTIFICATION | VisibleString(32) | Certifications of the field device, e.g. EX certification                                                                       |

| 34 | WRITE_LOCKING       | Unsigned16              | Software write protection                                                                                                    |
|----|---------------------|-------------------------|----------------------------------------------------------------------------------------------------|
| 35 | FACTORY_RESET       | Unsigned16              | Parameter for the device resetting                                                                                                    |
| 36 | DESCRIPTOR          | OctetString(32)         |                                                                                                    |
| 37 | DEVICE_MESSAGE      | OctetString(32)         |                                                                                                    |
| 38 | DEVICE_INSTAL_DATE  | OctetString(16)         |                                                                                                    |
| 39 | NULL_PARAM          |                         | Optional parameter LOCAL_OP_ENA isn't<br>implemented                                                                                                 |
| 40 | IDENT_NUMBER_SELECT |                         |                                                                                                    |
| 41 | NULL_PARAM          |                         | Optional parameter HW_WRITE_PROTECTION isn't implemented                                                                                             |
| 42 | FEATURE             | Record                  | Indicates optional features implemented in the device and the status of these features which indicates if the feature is supported or not supported. |
|    | Supported           | OctetString(4)          | Supported features                                                                                                    |
|    | Enabled             | OctetString(4)          | Enabled features                                                                                                    |
| 43 | COND_STATUS_DIAG    | Unsigned8               | Indicates the mode of a device that can be<br>configured for status and diagnostic behavior                                                          |
| 44 | DIAG_EVENT_SWITCH   | Record                  | Indicates / controls the reaction of the device on<br>device specific diagnostic events if<br>FEATURE.Enabled.Condensed_Status = 1                   |
|    | Diag_Status_Link    | Unsigned8-<br>Array(48) | Array of switches for device specific diagnostic events. Mapping to diagnosis bit and status code                                                    |
|    | Slot                | Unsigned8               | Slot of the continuation of Diag_Event_Switches.<br>Points to the next Diag_Event_Switch structure                                                   |
|    | Index               | Unsigned8               | Index (absolute) of the continuation of<br>Diag_Event_Switches. Points to the next<br>Diag_Event_Switch structure.                                   |

#### Transducerblokparameters (slot 5)

In de onderstaande tabel wordt het transducerblok weergegeven met de specifieke apparaat configuratieparameters. Indexparameters 25, 27, 43, 44, 45, 53 en 54 kunnen alleen worden geconfigureerd als de zender is ingesteld op Out of Service (OOS). Het transducerblok kan worden ingesteld op Out of Service in indexnummer 21. Na het configureren van het transducerblok moet indexnummer 21 worden ingesteld op AUTO.

| Index | Naam                 | Туре           | Omschrijving                           |
|-------|----------------------|----------------|----------------------------------------|
| 16    | BLOCK_OBJECT         | Record         | Block object                           |
|       | Reserved             | Unsigned8      | 0                                      |
|       | Block_Object         | Unsigned8      | 0x03, transducer block                 |
|       | Parent_Class         | Unsigned8      | 244, manufacture specific              |
|       | Class                | Unsigned8      | 250, not used                          |
|       | Dev_Rev              | Unsigned16     | 1                                      |
|       | Dev_Rev_Comp         | Unsigned16     | 1                                      |
|       | DD_Revision          | Unsigned16     | 0                                      |
|       |                      |                | MSB: 0x40 -> Number of the PROFIBUS PA |
|       | Profile              | OctetString(2) | profiles within PI Profile Class 64    |
|       |                      |                | LSB: 0x02 -> Class B                   |
|       | Profile_Revision     | Unsigned16     | 0x302: PA Profile Revision 3.02        |
|       | Execution_Time       | Unsigned8      | 0                                      |
|       | Number_of_Parameters | Unsigned16     | 52, number of parameters               |
|       | Address_of_View_1    | Unsigned16     | 0x05F8, View_1 has an index 248        |
|       | Number_of_Views      | Unsigned8      | 1, one View_1                          |

| 17 | ST_REV                 | Unsigned16        | ST_REV shall be incremented at least by one if at least one static parameter in the corresponding block has been modified |
|----|------------------------|-------------------|----------------------------------------------------------------------------------------------------|
| 18 | TAG DESC               | OctetString(32)   |                                                                                                    |
| 19 | STRATEGY               | Unsigned16        |                                                                                                    |
| 20 | ALERT KEY              | Unsigned8         |                                                                                                    |
| 21 | TARGET MODE            | Unsigned8         | Target mode                                                                                                    |
| 22 | MODE BLK               | Record            |                                                                                                    |
|    | <br>Actual mode        | Unsigned8         | Actual mode                                                                                                    |
|    | Permitted mode         | Unsigned8         | Permitted mode                                                                                                    |
|    | Normal mode            | Unsigned8         | Normal mode                                                                                                    |
| 23 | ALARM SUM              | Record            |                                                                                                    |
|    | Current                | OctetString(2)    | Current alarm                                                                                                    |
|    | Unacknowledged         | OctetString(2)    | Unacknowledged alarm                                                                                                    |
|    | Unreported             | OctetString(2)    | Unreported alarm                                                                                                    |
|    | Disabled               | OctetString(2)    | Disabled alarm                                                                                                    |
| 24 | PRIMARY VALUE          | Record            | Primary value and status (Pressure)                                                                                       |
|    | Value                  | Float             | Primary value                                                                                                    |
|    | Status                 | Unsigned8         | Primary status                                                                                                    |
| 25 | PV UNIT                | Unsigned16        | Primary value unit (Pressure engineering units)                                                                           |
| 26 | SECONDARY VALUE        | Record            | Secondary value and status (Process Temperature)                                                                          |
|    | Value                  | Float             | Secondary value                                                                                                    |
|    | Status                 | Unsigned8         | Secondary status                                                                                                    |
| 27 | SV_UNIT                | Unsigned16        | Secondary value unit (Temperature units)                                                                                  |
| 28 | TERTIARY_VALUE         | Record            | Tertiary value and status (Ambient Temperature)                                                                           |
|    | Value                  | Float             | Tertiary value                                                                                                    |
|    | Status                 | Unsigned8         | Tertiary status                                                                                                    |
| 29 | TV_UNIT                | Unsigned16        | Tertiary value init (Temperature units)                                                                                   |
| 30 | QUATERNARY_VALUE       | Record            | Quaternary value and status (Pressure)                                                                                    |
|    | Value                  | Float             | Quaternary value                                                                                                    |
|    | Status                 | Unsigned8         | Quaternary status                                                                                                    |
| 31 | QV_UNIT                | Unsigned16        | Quaternary value unit (Pressure engineering units)                                                                        |
| 32 | INTERNAL_MAN_ID        | Unsigned16        | INTERNAL device manufacture ID                                                                                            |
| 33 | INTERNAL_DEV_TYPE      | Unsigned16        | INTERNAL device type                                                                                                    |
| 34 | INTERNAL_DEV_ID        | Unsigned32        | INTERNAL device ID                                                                                                    |
| 35 | INTERNAL_DEV_REV       | Unsigned8         | INTERNAL device revision                                                                                                  |
| 36 | INTERNAL_SW_REV        | Unsigned8         | INTERNAL device software revision                                                                                         |
| 37 | INTERNAL_HW_REV        | Unsigned8         | INTERNAL device hardware revision                                                                                         |
| 38 | INTERNAL_TAG_DESC_DATE | Record            | INTERNAL TAG, Descriptor and Date record                                                                                  |
|    | Тад                    | VisibleString(8)  | INTERNAL tag                                                                                                    |
|    | Descriptor             | VisibleString(16) | INTERNAL descriptor                                                                                                    |
|    | Day                    | Unsigned8         | Day                                                                                                    |
|    | Month                  | Unsigned8         | Month                                                                                                    |
|    | Year                   | Unsigned8         | Year                                                                                                    |
| 39 | INTERNAL_CMD_MAJOR_REV | Unsigned8         | INTERNAL command major revision                                                                                           |
| 40 | INTERNAL_MESSAGE       | VisibleString(32) | INTERNAL message                                                                                                    |
| 41 |                        | Record            | Simulation value and status                                                                                               |
|    | Value                  | Float             | Simulation value                                                                                                    |
|    | Status                 | Unsigned8         | Simulation status                                                                                                    |
| 42 | COMM_STATE             | Unsigned8         | IN IERNAL communication status                                                                                            |
| 43 | PV LRV                 | Float             | Iransducer Lower Range Value (Zero)                                                                                       |
| 44 | PV URV                 | Float             | Transducer Upper Range Value (Span)                                                                                       |
| 45 | PV DAMPING VALUE       | Float             | PV damping value in seconds                                                                                               |
| 46 | RESERVED               | Float             |                                                                                                    |

| 47                                                                   | RESERVED                                                                                                    | Float                                                                                                    |                                                                                                    |
|----------------------------------------------------------------------|----------------------------------------------------------------------------------------------------|----------------------------------------------------------------------------------------------------|----------------------------------------------------------------------------------------------------|
| 48                                                                   | RESERVED                                                                                                    | Float                                                                                                    |                                                                                                    |
| 49                                                                   | RESERVED                                                                                                    | Float                                                                                                    |                                                                                                    |
| 50                                                                   | RESERVED                                                                                                    | Float                                                                                                    |                                                                                                    |
| 51                                                                   | RESERVED                                                                                                    | Float                                                                                                    |                                                                                                    |
| 52                                                                   | RESERVED                                                                                                    | Float                                                                                                    |                                                                                                    |
| 53                                                                   | PV MOUNT CORRECTION                                                                                                    | Unsigned16                                                                                                    | (0: reset, 1: correct mounting effect with measured pressure)                                                                                                    |
| 54                                                                   | DEVICE SETTINGS                                                                                                    | Unsigned16                                                                                                    | Bitmapped structure<br>Bit 0 = Reverse Output<br>Bit 1 = Secondary display reading<br>Bit 2-3 = Backlight<br>Bit 4-6 = Language<br>Bit 7-10 = Primary display reading |
|                                                                      |                                                                                                    |                                                                                                    | Bit 11-15 = Reserved                                                                                                    |
| 55                                                                   | RESERVED                                                                                                    | Unsigned16                                                                                                    | Bit 11-15 = Reserved                                                                                                    |
| 55<br>56                                                             | RESERVED<br>RESERVED                                                                                                    | Unsigned16<br>Unsigned16                                                                                                    | Bit 11-15 = Reserved                                                                                                    |
| 55<br>56<br>57                                                       | RESERVED<br>RESERVED<br>RESERVED                                                                                                    | Unsigned16<br>Unsigned16<br>Unsigned16                                                                                                    | Bit 11-15 = Reserved                                                                                                    |
| 55<br>56<br>57<br>58                                                 | RESERVED<br>RESERVED<br>RESERVED<br>RESERVED                                                                                                    | Unsigned16<br>Unsigned16<br>Unsigned16<br>Unsigned16                                                                                                    | Bit 11-15 = Reserved                                                                                                    |
| 55<br>56<br>57<br>58<br>59                                           | RESERVED<br>RESERVED<br>RESERVED<br>RESERVED<br>RESERVED                                                                                                 | Unsigned16<br>Unsigned16<br>Unsigned16<br>Unsigned16<br>Unsigned16                                                                                                    | Bit 11-15 = Reserved                                                                                                    |
| 55<br>56<br>57<br>58<br>59<br>60                                     | RESERVED<br>RESERVED<br>RESERVED<br>RESERVED<br>RESERVED<br>RESERVED                                                                                     | Unsigned16<br>Unsigned16<br>Unsigned16<br>Unsigned16<br>Unsigned16<br>Unsigned16                                                                                          | Bit 11-15 = Reserved                                                                                                    |
| 55<br>56<br>57<br>58<br>59<br>60<br>61                               | RESERVED<br>RESERVED<br>RESERVED<br>RESERVED<br>RESERVED<br>RESERVED<br>RESERVED                                                                         | Unsigned16<br>Unsigned16<br>Unsigned16<br>Unsigned16<br>Unsigned16<br>Unsigned16<br>Unsigned32                                                                            | Bit 11-15 = Reserved                                                                                                    |
| 55<br>56<br>57<br>58<br>59<br>60<br>61<br>62                         | RESERVED<br>RESERVED<br>RESERVED<br>RESERVED<br>RESERVED<br>RESERVED<br>RESERVED<br>RESERVED                                                             | Unsigned16<br>Unsigned16<br>Unsigned16<br>Unsigned16<br>Unsigned16<br>Unsigned16<br>Unsigned32<br>Unsigned32                                                              | Bit 11-15 = Reserved                                                                                                    |
| 55<br>56<br>57<br>58<br>59<br>60<br>61<br>62<br>63                   | RESERVED<br>RESERVED<br>RESERVED<br>RESERVED<br>RESERVED<br>RESERVED<br>RESERVED<br>RESERVED<br>RESERVED                                                 | Unsigned16<br>Unsigned16<br>Unsigned16<br>Unsigned16<br>Unsigned16<br>Unsigned32<br>Unsigned32<br>Unsigned32                                                              | Bit 11-15 = Reserved                                                                                                    |
| 55<br>56<br>57<br>58<br>59<br>60<br>61<br>62<br>63<br>63<br>64       | RESERVED<br>RESERVED<br>RESERVED<br>RESERVED<br>RESERVED<br>RESERVED<br>RESERVED<br>RESERVED<br>RESERVED<br>RESERVED<br>RESERVED                         | Unsigned16<br>Unsigned16<br>Unsigned16<br>Unsigned16<br>Unsigned16<br>Unsigned16<br>Unsigned32<br>Unsigned32<br>Unsigned32<br>Unsigned32                                  | Bit 11-15 = Reserved                                                                                                    |
| 55<br>56<br>57<br>58<br>59<br>60<br>61<br>62<br>63<br>64<br>65       | RESERVED<br>RESERVED<br>RESERVED<br>RESERVED<br>RESERVED<br>RESERVED<br>RESERVED<br>RESERVED<br>RESERVED<br>RESERVED<br>RESERVED<br>RESERVED             | Unsigned16<br>Unsigned16<br>Unsigned16<br>Unsigned16<br>Unsigned16<br>Unsigned32<br>Unsigned32<br>Unsigned32<br>Unsigned32<br>Unsigned32<br>Unsigned32<br>Unsigned32      | Bit 11-15 = Reserved                                                                                                    |
| 55<br>56<br>57<br>58<br>59<br>60<br>61<br>62<br>63<br>64<br>65<br>66 | RESERVED<br>RESERVED<br>RESERVED<br>RESERVED<br>RESERVED<br>RESERVED<br>RESERVED<br>RESERVED<br>RESERVED<br>RESERVED<br>RESERVED<br>RESERVED<br>RESERVED | Unsigned16<br>Unsigned16<br>Unsigned16<br>Unsigned16<br>Unsigned16<br>Unsigned32<br>Unsigned32<br>Unsigned32<br>Unsigned32<br>Unsigned32<br>Unsigned32<br>OctetString(32) | Bit 11-15 = Reserved                                                                                                    |

### Analog Input Block Parameters (Slot 1 - 4)

In de onderstaande tabel de parameters van het analoge ingangsblok.

| Index | Name                 | Туре            | Description                                       |
|-------|----------------------|-----------------|---------------------------------------------------|
| 16    | BLOCK_OBJECT         | Record          | Block object                                      |
|       | Reserved             | Unsigned8       | 0                                                 |
|       | Block_Object         | Unsigned8       | 0x02, function block                              |
|       | Parent_Class         | Unsigned8       | 0x01, input                                       |
|       | Class                | Unsigned8       | 0x01, analog input                                |
|       | Dev_Rev              | Unsigned16      | 1                                                 |
|       | Dev_Rev_Comp         | Unsigned16      | 1                                                 |
|       | DD_Revision          | Unsigned16      | 0                                                 |
|       |                      |                 | MSB: 0x40 -> Number of the PROFIBUS PA            |
|       | Profile              | OctetString(2)  | profiles within PI Profile Class 64               |
|       |                      |                 | LSB: 0x02 -> Class B                              |
|       | Profile_Revision     | Unsigned16      | 0x302: PA Prfile Revision 3.02                    |
|       | Execution_Time       | Unsigned8       | 0                                                 |
|       | Number of Parameters | Unsigned16      | 45, number of parameters                          |
|       | Address_of_View_1    | Unsigned16      | (0x01F8,0x02F8, 0x03F8, 0x04F8 for different Al   |
|       |                      |                 | blocks) View_1 has an index 248                   |
|       | Number_of_Views      | Unsigned8       | 1, only one View_1 in Device                      |
| 17    | ST_REV               |                 | ST_REV shall be incremented at least by one if at |
|       |                      | Unsigned16      | least one static parameter in the corresponding   |
|       |                      |                 | block has been modified                           |
| 18    | TAG_DESC             | OctetString(32) |                                                   |

| 19 | STRATEGY            | Unsigned16     |                                                     |
|----|---------------------|----------------|-----------------------------------------------------|
| 20 | ALERT_KEY           | Unsigned8      |                                                     |
| 21 | TARGET_MODE         | Unsigned8      | Target mode                                         |
| 22 | 22 MODE_BLK Record  |                |                                                     |
|    | Actual_mode         | Unsigned8      | Actual mode                                         |
|    | Permitted_mode      | Unsigned8      | Permitted mode                                      |
|    | Normal_mode         | Unsigned8      | Normal mode                                         |
| 23 | ALARM_SUM           | Record         |                                                     |
|    | Current             | OctetString(2) | Current alarm                                       |
|    | Unacknowledged      | OctetString(2) | Unacknowledged alarm                                |
|    | Unreported          | OctetString(2) | Unreported alarm                                    |
|    | Disabled            | OctetString(2) | Disabled alarm                                      |
| 24 | ВАТСН               | Record         | Batch structure                                     |
|    |                     |                | Identifies a certain batch to allow assignment of   |
|    | Batch_ID            | Unsigned32     | equipment-related information (e.g. faults, alarms  |
|    |                     |                | ) to the batch                                      |
|    | Rup                 | Unsigned16     | No. of Recipe Unit Procedure or of Unit             |
|    | Operation           | Unsigned16     | No. of Recipe Operation                             |
|    | Phase               | Unsigned16     | No. of Recipe Phase                                 |
| 25 | NULL_PARAM          |                |                                                     |
| 26 | OUT                 | Record         | Output of the AI block                              |
|    | Value               | Float          | Output value                                        |
|    | Status              | Unsigned8      | Output status                                       |
| 27 |                     | Arrow          | Conversion of the Process Variable into percent     |
| 27 |                     |                | using the high and low scale values                 |
|    | PV_SCALE.EU_at_100% | Float          | Element 0 of the array: value at EU of 100%         |
|    | PV_SCALE.EU_at_0%   | Float          | Element 1 of the array: value at EU of 0%           |
| 28 | OUT_SCALE           | Record         | Scale of the Process Variable                       |
|    | EU_at_100%          | Float          |                                                     |
|    | EU_at_0%            | Float          |                                                     |
|    | Units_Index         | Unsigned16     |                                                     |
|    | Decimal_Point       | Unsigned8      |                                                     |
| 29 | LIN_TYPE            | Unsigned8      | Type of linearization                               |
|    |                     | Unsigned16     | Reference to the active Transducer Block which      |
| 30 | CHANNEL             |                | provides the measurement value to the Function      |
| 21 |                     |                | BIOCK                                               |
| 31 |                     |                |                                                     |
| 32 |                     | FIUdl          | Pliter time of the Plotess variable                 |
| 33 | FSAFE_TYPE          | Unsigned8      | detected                                            |
|    |                     |                | Default value for the OUT parameter, if a sensor    |
| 34 | FSAFE_VALUE         | Float          | or sensor electronic fault is detected. The unit of |
|    |                     |                | this parameter is the same like the OUT one         |
| 35 | ALARM_HYS           | Float          | Hysteresis                                          |
| 36 | NULL_PARAM          |                |                                                     |
| 37 | HI_HI_LIM           | Float          | Value for upper limit of alarms                     |
| 38 | NULL_PARAM          |                |                                                     |
| 39 | HI_LIM              | Float          | Value for upper limit of warnings                   |
| 40 | NULL_PARAM          |                |                                                     |
| 41 |                     | Float          | Value for lower limit of warnings                   |
| 42 |                     |                |                                                     |
| 43 |                     | Float          | Value for lower limit of alarms                     |
| 44 |                     |                |                                                     |
| 45 |                     |                |                                                     |
|    |                     | I Record       |                                                     |

|            | Unacknowledged  | Unsigned8       | State of the upper limit of alarms.              |
|------------|-----------------|-----------------|--------------------------------------------------|
|            | Alarm_State     | Unsigned8       |                                                  |
| Time_Stamp |                 | TimeValue       |                                                  |
|            | Subcode         | Unsigned16      |                                                  |
|            | Value           | Float           |                                                  |
| 47         | HI_ALM          | Record          | State of the upper limit of warnings             |
|            | Unacknowledged  | Unsigned8       |                                                  |
|            | Alarm_State     | Unsigned8       |                                                  |
|            | Time_Stamp      | TimeValue       |                                                  |
|            | Subcode         | Unsigned16      |                                                  |
|            | Value           | Float           |                                                  |
| 48         | LO_ALM          | Record          | State of the lower limit of warnings             |
|            | Unacknowledged  | Unsigned8       |                                                  |
|            | Alarm_State     | Unsigned8       |                                                  |
|            | Time_Stamp      | TimeValue       |                                                  |
|            | Subcode         | Unsigned16      |                                                  |
|            | Value           | Float           |                                                  |
| 49         | LO_LO_ALM       | Record          | State of the lower limit of alarms               |
|            | Unacknowledged  | Unsigned8       |                                                  |
|            | Alarm_State     | Unsigned8       |                                                  |
|            | Time_Stamp      | TimeValue       |                                                  |
|            | Subcode         | Unsigned16      |                                                  |
|            | Value           | Float           |                                                  |
| 50         |                 |                 | For commissioning and test purposes the input    |
|            | SIMULATE        | Record          | value from the Transducer Block into the Analog  |
|            |                 |                 | Input Function Block AI-FB can be modified. That |
|            |                 |                 | means that the Transducer and AI-FB will be      |
|            |                 |                 | disconnected                                     |
|            | Simulate_Status | Unsigned8       |                                                  |
|            | Simulate_Value  | Float           |                                                  |
|            | Simulate_Enable | Unsigned8       |                                                  |
| 51         | OUT_UNIT_TEXT   | OctetString(16) |                                                  |

### 7.2 ID-NUMMERS

Profibus-apparaten hebben unieke ID-nummers. Met een ID kunnen apparaten die op de bus zijn aangesloten, worden geïdentificeerd. Het identificatienummer van de Serie 4000-Profibus PA is: OFAB (hex). Het identificatienummer wordt ook opgeslagen in het GSD-bestand.

#### 7.3 GSD BESTANDEN

GSD (General Station Description) Bestanden zijn nodig om een profibus-netwerk te configureren. GSD-bestanden met algemene informatie en apparaat specifieke mogelijkheden over de zender. De PLC of een configuratietool leest de apparaat identificatie, instelbare parameters, datatype en de grenswaarden van de transmitter uit dit GSD-bestand. Het GSD-bestand is bruikbaar voor alle Profibus-masters die compatibel zijn met de standaard en geconfigureerd zijn voor de floating pointstandaard **IEEE754**. De GSD-bestanden zijn beschikbaar op: <u>www.klay.nl</u> onder de sectie downloads.

#### 7.4 TECHNISCHE EENHEDEN

De volgende engineering units worden ondersteund door de Series 4000 Profibus PA.

| Index | Unit | Omschrijving |
|-------|------|--------------|
| 1001  | °C   | Celsius      |
| 1002  | °F   | Fahrenheit   |

Extra eenheden kunnen worden geconfigureerd in het analoge ingangsblok. Dit wordt stap voor stap uitgelegd aan de hand van een voorbeeld:

- Het bereik is ingesteld op 100,0 ° C in programmapunt P102. (0 tot 100,0 °C)
- In het analoge ingangsblok wordt indexwaarde 27 automatisch gevuld met een gekalibreerd bereik van 100,0 °C.
- In het analoge ingangsblok moet indexwaarde 28 worden ingevuld voor schaling van °C tot °
   F:
- OUT\_SCALE = 212,0 (100,0 °C = 212 ° F)
- EU\_at\_100% = 212,0 en EU\_at\_0% = 0
- Units\_Index = 1002 (Overeenkomstige Engineering-eenheid voor ° F)
- Decimaal\_punt = 1
- De geconverteerde uitgang is beschikbaar op indexwaarde 26 (OUT) in het analoge ingangsblok.

Wanneer de Engineering Unit wordt gewijzigd op de zender met programmeerpunt P104 of P109, is de conversie in het analoge ingangsblok ongeldig en moet deze opnieuw worden berekend en geconfigureerd zoals hierboven beschreven. Hetzelfde geldt wanneer de SPAN wordt gewijzigd.

Het gelijktijdig configureren van de zender lokaal en op afstand zal transmissiefouten veroorzaken en moet worden voorkomen.

#### 7.5 **PROFIBUS ADRES**

De Series 4000-PROFIBUS PA is standaard geconfigureerd op adres **126** (Unconfigured Device). Dit adres wordt alleen gebruikt voor configuratie- en inbedrijfstellingsdoeleinden. Het adres kan worden gewijzigd met programmapunt **P103** of een Profibus Master-apparaat (alleen klasse 2).

#### 7.6 DRAAIBAAR DISPLAY

Het display van de Serie TT-4000 is volledig draaibaar. Om het scherm te roteren, plaatst u een <u>kleine</u> schroevendraaier in de uitsparing boven op het display. Beweeg de schroevendraaier naar de gewenste richting. Het display is zowel links als rechtsom te draaien.

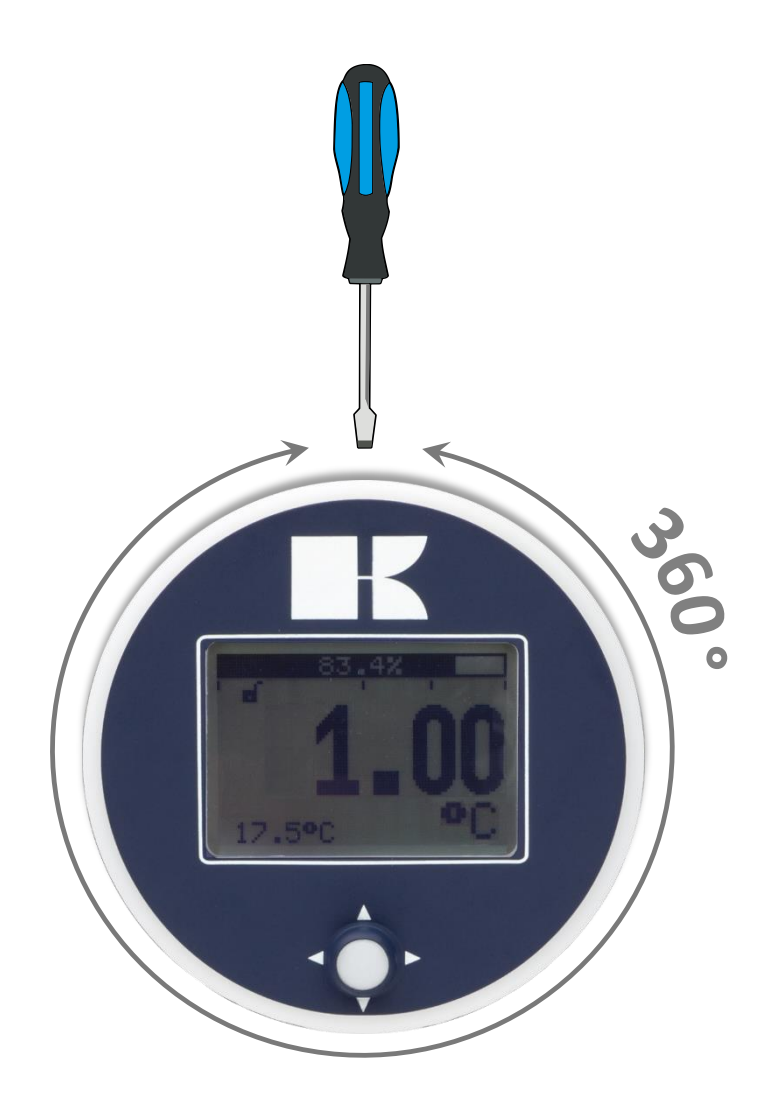

## 8. SPECIFICATIES

| Fabrikant            |                               | Klay Instruments B.V.                                                       |
|----------------------|-------------------------------|-----------------------------------------------------------------------------|
| Instrument           |                               | TT-4000                                                                     |
| Uitgang              |                               | PA 3.02                                                                     |
| Voeding<br>Standaard |                               | Standard: 12 – 36 Vdc                                                       |
| Nauwkeurig           | heid                          | 0.1 ° C.                                                                    |
|                      |                               |                                                                             |
| Omgevingst           | <i>emperatuur</i><br>Standard | -20 °C to 70 °C (-4 °F to 158 °F)                                           |
| Demping              |                               | 0,00 seconden tot 25,00 seconden<br>Standaard: 0,00 seconden.               |
| Bescherming          | gsgraad                       | IP66                                                                        |
| Materiaal            | "Bevochtigde" onderdelen      | AISI 304 (Optioneel AISI 316)<br>AISI 316 L (Andere materialen op aanvraag) |

#### 9. AANBEVELINGEN EN WAARSCHUWINGEN

• Controleer of de specificaties van de transmitter voldoen aan de eisen van de procesomstandigheden

#### • LASINFORMATIE:

Bij gebruik van de Serie TT-4000 met aanlasnippel moeten de lasinformatie op pagina 6 exact worden opgevolgd. Dit is erg belangrijk om vervorming van de aanlasnippels te voorkomen. Het voorkomt ook dat de schroefdraad vervormt.

• Voorkom beschadiging van de zender.

• Zodra de bedrading door de kabelwartel naar binnen is gebracht en op het klemmenbord is aangesloten, zorg er dan voor dat de kabelwartel goed vastzit, zodat er geen vocht in de elektronische behuizing kan komen.

• Vermijd hogedrukwaterstralen die op de ontluchting zijn gericht.

• Bij zeer natte omgevingscondities adviseren wij een ontluchting via de kabel te gebruiken. Op verzoek kan een speciale geventileerde kabel worden aangesloten. (De normale ontluchting wordt verwijderd) In dat geval is de zender IP68.

• De afdekkingen ① en ③ moeten volledig vastzitten, zodat er geen vocht in de elektronische behuizing kan binnendringen.

• GARANTIE: De garantie is 1 jaar vanaf de leveringsdatum.

Klay Instruments B.V. aanvaardt geen aansprakelijkheid voor gevolgschade van welke aard dan ook door gebruik of misbruik van de Series 4000. Garantie wordt gegeven, dit ter beoordeling van de fabrikant. De zender moet met toestemming van de fabrikant vooruitbetaald naar de fabriek worden verzonden.

• **OPMERKING**: Klay Instruments B.V. behoudt zich het recht voor om de specificaties op elk moment en zonder voorafgaande kennisgeving te wijzigen. Klay Instruments B.V. is geen expert in het proces van de klant (technisch gebied) en staat daarom niet in voor de geschiktheid van haar product voor de door de klant gekozen toepassing.